## **Parent-Student-Teacher**

## Conversations

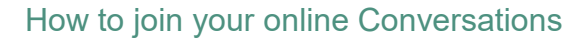

## 1. Go into Daymap

a) Click 'Upcoming Events' from the Daymap landing page

| Upcoming Events       |                      |
|-----------------------|----------------------|
| Wednesday, 3 May 2023 |                      |
| David Bilbija         | 11:40 AM to 11:50 AM |
| Michelle Ovan         | 11:50 AM to 12:00 PM |
| Narelle Brennan       | 12:00 PM to 12:10 PM |
| Sam Massacci          | 12:10 PM to 12:20 PM |
| Cherie Morgan         | 12:20 PM to 12:30 PM |
| Michael Davey         | 12:40 PM to 12:50 PM |
| James Wallace         | 12:50 PM to 1:00 PM  |

b) Click on an appointment, and copy the meeting link (ready to paste in Webex)

Narelle Brennan

11 Photography - Natural Light - CPB

Wed 3 May, 12:00 PM to 12:10 PM

narelle.brennan461@schoolssaeduau.webex.com

## 2. Open Webex, the online meeting platform

- a) Go to https://signin.webex.com/join
- b) Paste the meeting link. The teacher will let you in to the meeting when it is time. Please ensure your young person is present for the meeting.
- c) If more than one person is joining the Conversation, all parties can use the same meeting link.
- d) At the end of the meeting, please sign out.

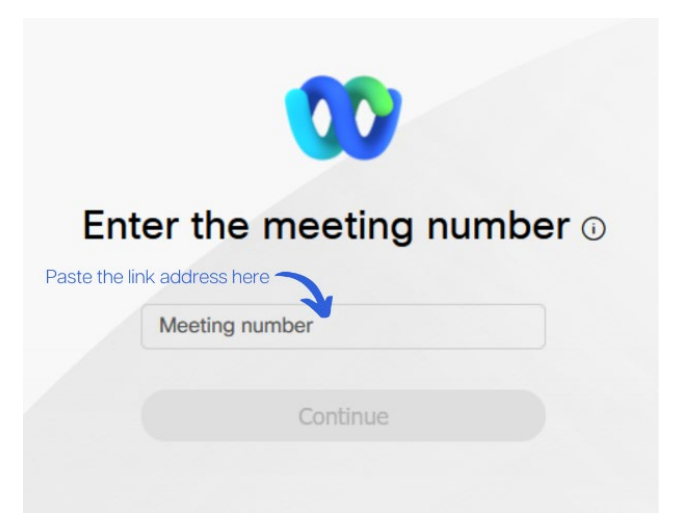

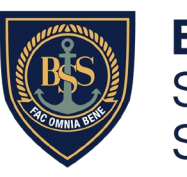